## CTC Online Account Management

How to Sign in.

- 1. Please visit <u>https://ctconline.com/my-account/</u> to sign in.
- 2. Enter email and password.
- 3. Click login.

| Login × +                              | ∨ - □ X                                                                     |  |  |  |  |  |  |  |
|----------------------------------------|-----------------------------------------------------------------------------|--|--|--|--|--|--|--|
| ← → C                                  | ⊶ 🖻 ☆ 🙆 :                                                                   |  |  |  |  |  |  |  |
| +01 585.924.5900   SALES@CTCONLINE.COM | Q 🕅 🛅 🔚 🛏 🃜 🕯                                                               |  |  |  |  |  |  |  |
| PRODUCTS RESOURCES ABOL                | IT MY ACCOUNT RMA DISTRIBUTORS                                              |  |  |  |  |  |  |  |
| Home 🕨 My Account 🕨 Login              |                                                                             |  |  |  |  |  |  |  |
| Login                                  | Register                                                                    |  |  |  |  |  |  |  |
| Email                                  | First Name                                                                  |  |  |  |  |  |  |  |
| Username                               | First Name                                                                  |  |  |  |  |  |  |  |
| Password                               | Last Name                                                                   |  |  |  |  |  |  |  |
| Password                               | Last Name                                                                   |  |  |  |  |  |  |  |
| Show Password                          | Email                                                                       |  |  |  |  |  |  |  |
| Reset Password                         | Email                                                                       |  |  |  |  |  |  |  |
| Login                                  | Password                                                                    |  |  |  |  |  |  |  |
|                                        | Password                                                                    |  |  |  |  |  |  |  |
|                                        | Show Password                                                               |  |  |  |  |  |  |  |
|                                        | Confirm Password                                                            |  |  |  |  |  |  |  |
|                                        | Confirm Password                                                            |  |  |  |  |  |  |  |
|                                        | Must be at least to characters     Must contain at least one Capital Letter |  |  |  |  |  |  |  |
|                                        | Must contain at least one Number                                            |  |  |  |  |  |  |  |
|                                        | Register                                                                    |  |  |  |  |  |  |  |
|                                        |                                                                             |  |  |  |  |  |  |  |
|                                        |                                                                             |  |  |  |  |  |  |  |
|                                        | · · · · · · · · · · · · · · · · · · ·                                       |  |  |  |  |  |  |  |

I forgot my password.

1. Visit https://ctconline.com/reset-password/

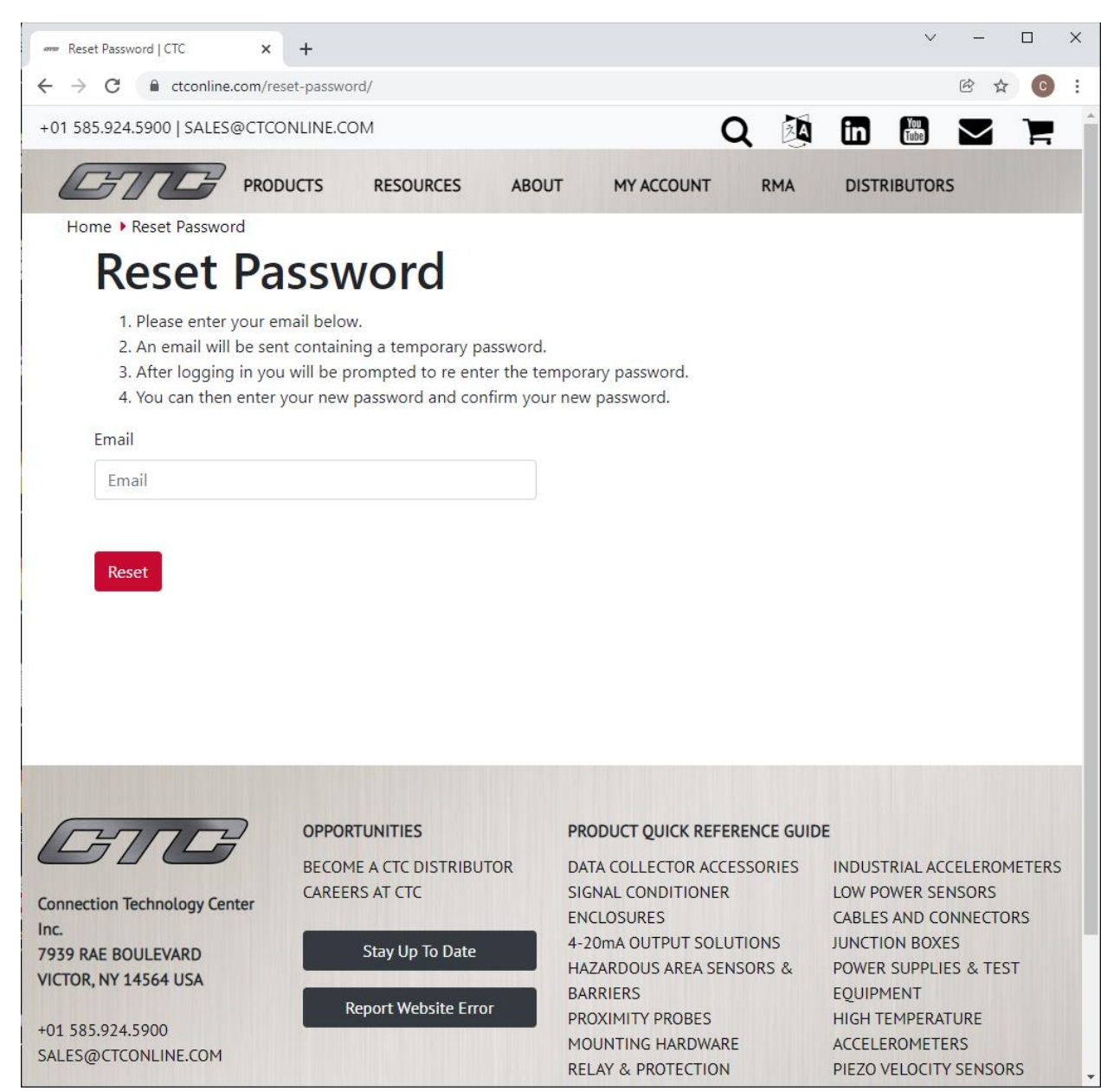

2. Enter the email associated with your ctconline account.

- 3. You will receive an email from <a href="mailto:noreply@barracuda.com">noreply@barracuda.com</a>
  - a. You will see a green message bubble appear on the login screen. This is how you know it functioned properly.

|                                                                            | ∨ – □ X                                                                       |
|----------------------------------------------------------------------------|-------------------------------------------------------------------------------|
| $\leftarrow$ $\rightarrow$ $C$ $\models$ ctconline.com/mv-account/edit-use | -profile/?=Reset 🕶 🕅 🕁 👩 🗄                                                    |
| +01 585.924.5900   SALES@CTCONLINE.COM                                     |                                                                               |
|                                                                            |                                                                               |
| PRODUCTS RES                                                               | URCES ABOUT MY ACCOUNT RMA DISTRIBUTORS                                       |
| Home > My Account > Login                                                  | ,                                                                             |
| Your password has successfully been reset plea                             | ase, check your email                                                         |
|                                                                            |                                                                               |
|                                                                            | Devieter                                                                      |
| Login                                                                      | Register                                                                      |
| Email                                                                      | First Name                                                                    |
| Username                                                                   | First Name                                                                    |
| Password                                                                   | Last Name                                                                     |
| Password                                                                   | Last Name                                                                     |
| Show Password                                                              | Email                                                                         |
| Reset Password                                                             | Email                                                                         |
|                                                                            |                                                                               |
| Login                                                                      | Password                                                                      |
|                                                                            | Password                                                                      |
|                                                                            | Show Password<br>Confirm Password                                             |
|                                                                            | Confirm Password                                                              |
|                                                                            | Must be at least 10 Characters                                                |
|                                                                            | Must contain at least one Capital Letter     Must contain at least one Number |
|                                                                            |                                                                               |
|                                                                            | Register                                                                      |

b. If you get a red message bubble this means that your email was not found and you need to register.

| - Login X                                 | v – D                                                                                                |
|-------------------------------------------|----------------------------------------------------------------------------------------------------|
| → C 🔒 ctconline.com/my-a count/edit-user- | profile/?=Not+Found 🕶 🖄 🔂 💽                                                                          |
| 1 585.924.5900   SALES@CTCONUNE.COM       | Q 🕅 🛅 🗮 🗖                                                                                            |
|                                           | URCES ABOUT MY ACCOUNT RMA DISTRIBUTORS                                                              |
| Home 🕨 My Account 🕨 Login                 |                                                                                                    |
| This email was not found                  |                                                                                                    |
|                                           |                                                                                                    |
| Login                                     | Register                                                                                             |
| Email                                     | First Name                                                                                           |
| Username                                  | First Name                                                                                           |
| Password                                  | Last Name                                                                                            |
| Password                                  | Last Name                                                                                            |
| Show Password                             | Email                                                                                                |
| Reset Password                            | Email                                                                                                |
| Login                                     | Password                                                                                             |
|                                           | Password                                                                                             |
|                                           | Show Password                                                                                        |
|                                           | Confirm Password                                                                                     |
|                                           | Confirm Password                                                                                     |
|                                           | <ul> <li>Must be at least 10 Characters</li> <li>Must contain at least one Capital Letter</li> </ul> |
|                                           | Must contain at least one Number                                                                     |
|                                           |                                                                                                    |
|                                           | Register                                                                                             |

c. This message contains a link to your encrypted message (your new temporary password)

| ener Login X                                            | M Inbox - ctc14564@gmail.com - G 🗙 | +                                                       |           | $\sim$ | -  | · [ | ×          |
|---------------------------------------------------------|------------------------------------|---------------------------------------------------------|-----------|--------|----|-----|------------|
| ← → C 🔒 mail.google.com/                                | /mail/u/0/#inbox                   |                                                         |           | ۲      | Ċ  | ☆   | <b>C</b> : |
| = 附 Gmail                                               | Q Search mail                      |                                                         | ΞĻ        | ?      | ¢3 | *** | С          |
| Compose                                                 | □ - C :                            |                                                         | 1-1       | of 1   | <  | >   | 31         |
|                                                         | Primary                            | Social                                                  | Promotion | otions |    |     |            |
| ★ Starred                                               | 🗌 📩 ⋗ noreply                      | □ ☆ ➤ noreply You have a new encrypted message from 1:3 |           |        |    |     |            |
| Snoozed                                                 |                                    |                                                         |           |        |    |     |            |
| Drafts                                                  |                                    |                                                         |           |        |    |     | 8          |
| ∨ More                                                  |                                    |                                                         |           |        |    |     |            |
| Meet                                                    |                                    |                                                         |           |        |    |     | +          |
| <ul> <li>New meeting</li> <li>Join a meeting</li> </ul> |                                    |                                                         |           |        |    |     |            |
| Hangouts                                                |                                    |                                                         |           |        |    |     |            |
| С стс - +                                               |                                    |                                                         |           |        |    |     |            |
|                                                         |                                    |                                                         |           |        |    |     |            |
|                                                         |                                    |                                                         |           |        |    |     |            |
|                                                         |                                    |                                                         |           |        |    |     |            |
| 99                                                      |                                    |                                                         |           |        |    |     |            |
| No recent chats                                         | 0 GB of 1 GB used                  | Terms · Privacy · Program Policies                      |           |        |    |     |            |
| Start a new one                                         |                                    |                                                         |           |        |    |     |            |
|                                                         |                                    |                                                         |           |        |    |     |            |
|                                                         |                                    |                                                         |           |        |    |     |            |
| <u> </u>                                                |                                    |                                                         |           |        |    |     | >          |

4. Click the "Click Here" link in the email.

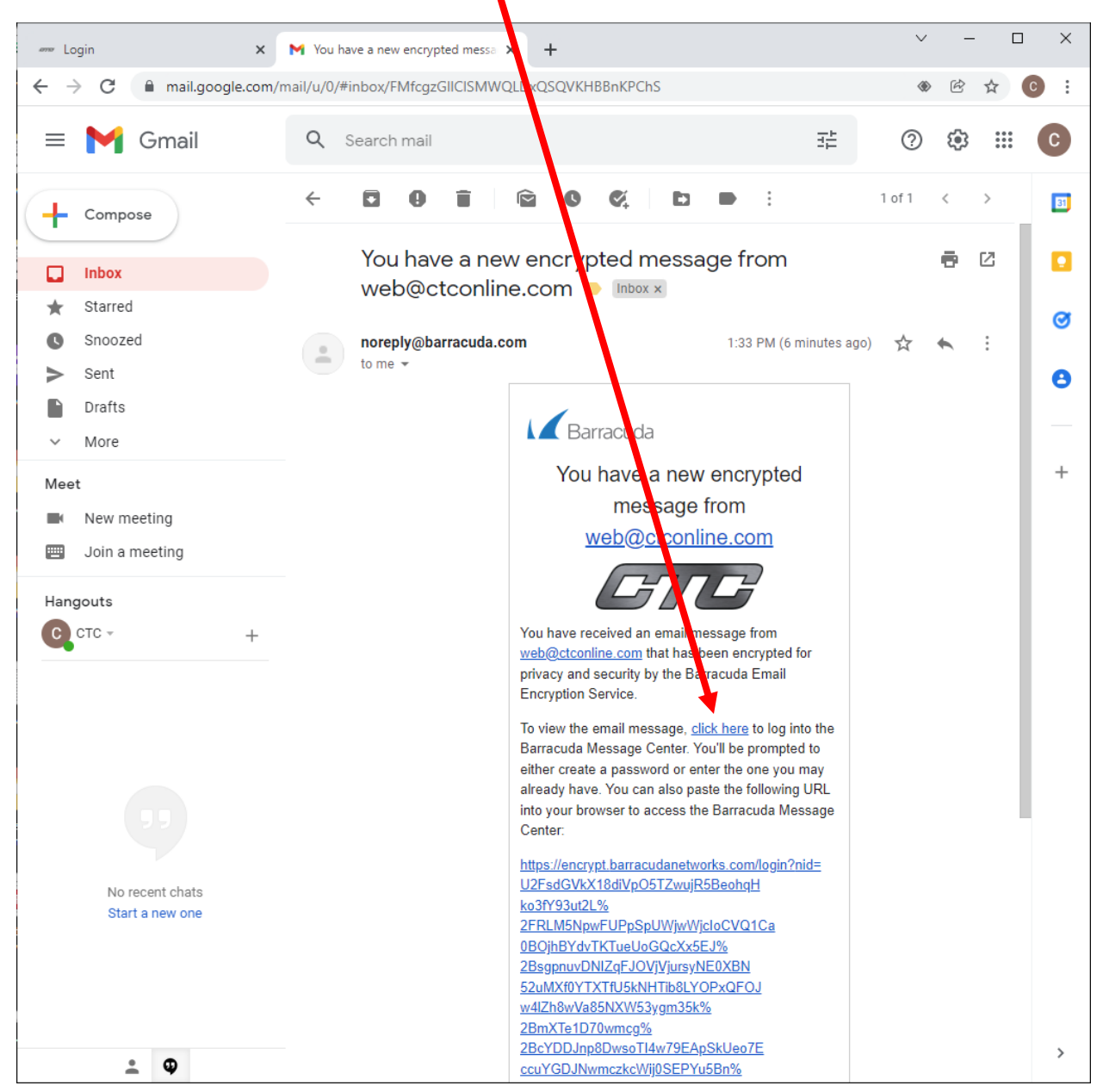

- 5. Enter a password for your new Barracuda Encrypted messages account.
  - a. Please note that the password you set up for Barracuda is NOT the same password for ctconline.com. <u>These are two separate passwords.</u>

| 4771         | <ul> <li>Login</li> </ul> |          | 🗙 🛛 🎽 You have a new encrypted | messa 🗙 🛞 Account Settings for ctc14564@g 🗙 🕂           |           | $\sim$         | -                |                      | ×       |
|--------------|---------------------------|----------|--------------------------------|---------------------------------------------------------|-----------|----------------|------------------|----------------------|---------|
| $\leftarrow$ | $\rightarrow$ C           | ancryp   | t.barracudanetworks.com/user   |                                                         |           | (              | 8 ☆              | C                    | :       |
|              |                           | Barrac   | uda                            | <b>☆</b> Inbox to Sent items                            | s 🖨 Setti | ctc1<br>ings 🔓 | 4564@(<br>Log Of | gmail.cor<br>f 🕐 Hel | m<br>Ip |
|              | A                         | ccount S | Settings for ctc14564(         | @gmail.com                                              |           |                |                  |                      |         |
|              |                           |          | Password                       |                                                         |           |                |                  |                      |         |
|              |                           |          | New Password                   | Minimum 8 characters, with at least 1 special character |           |                |                  |                      |         |
|              |                           |          | Re-Enter New Password          | Done                                                    |           |                |                  |                      |         |
|              |                           |          |                                |                                                         |           |                |                  |                      |         |
|              |                           |          |                                |                                                         |           |                |                  |                      |         |
|              |                           |          |                                |                                                         |           |                |                  |                      |         |
|              |                           |          |                                |                                                         |           |                |                  |                      |         |
|              |                           |          |                                |                                                         |           |                |                  |                      |         |
|              |                           |          |                                |                                                         |           |                |                  |                      |         |
|              |                           |          |                                |                                                         |           |                |                  |                      |         |
|              |                           |          | B                              | New York Strategies                                     |           |                |                  |                      |         |

6. You may now view the Encrypted message.

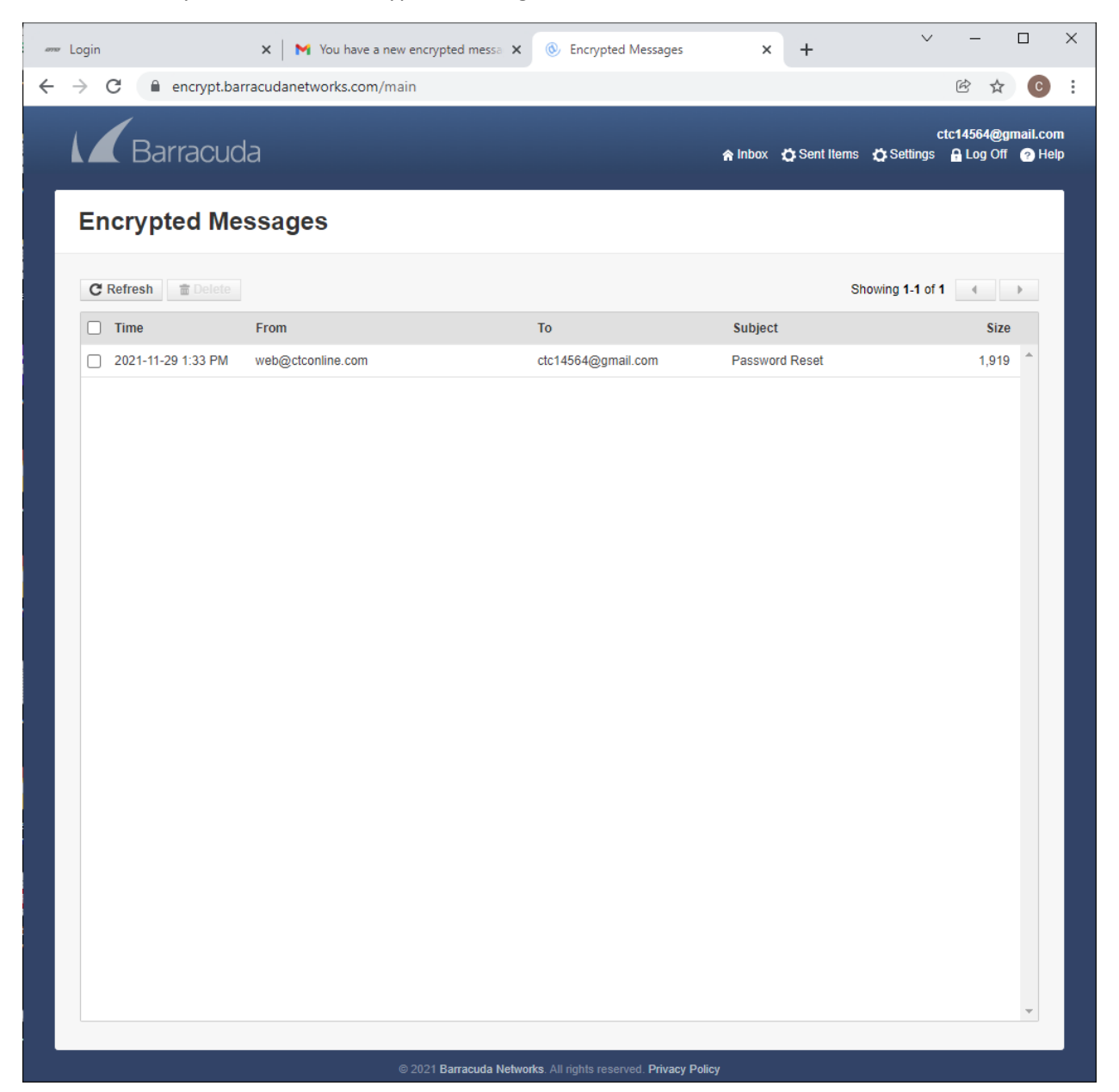

## 7. Copy your new temporary password for ctconline.com

a. In the example the password is bblqw7\$B8uid56v

| ana [ | ogin                          | 🗙 🛛 M You                                                                                                    | have a new encrypted messar X | Sencrypted Messages                      | ×       | +            | ~          | -         | C       | ו                  | ×      |
|-------|-------------------------------|----------------------------------------------------------------------------------------------------|-------------------------------|------------------------------------------|---------|--------------|------------|-----------|---------|--------------------|--------|
| ← -   | > C                           | encrypt.barracudanetwork                                                                                                    | s.com/main                    |                                          |         |              |            | Ċ         | ☆       | C                  | :      |
| 1     | E                             | Barracuda                                                                                                    |                               |                                          | 🏫 Inbox | 🔅 Sent Items | 🏠 Settings | ctc1456   | 4@gma   | ail.com<br>?) Help | n<br>D |
| L     | G                             | ctconli                                                                                                    | ne                            |                                          |         |              |            |           |         |                    |        |
|       | + Back t                      | o Inbox \land Reply 🗞 Reply                                                                                                    | All 🔒 Print 🛓 Download        | L                                        |         |              |            | đ         | Delete  | е                  |        |
|       | Date<br>From<br>To<br>Subject | Mon, 29 Nov 2021 13:32:42 -05(<br><web@ctconline.com><br/><ctc14564@gmail.com><br/>Password Reset</ctc14564@gmail.com></web@ctconline.com> | 0                             |                                          |         |              | SI         | now All H | leaders | 3                  |        |
|       | Your new<br>bblqw7\$B         | password is:<br>8uid56v                                                                                                    |                               |                                          |         |              |            |           |         |                    |        |
|       |                               |                                                                                                    |                               |                                          |         |              |            |           |         |                    |        |
|       |                               |                                                                                                    |                               |                                          |         |              |            |           |         |                    |        |
|       |                               |                                                                                                    |                               |                                          |         |              |            |           |         |                    |        |
|       |                               |                                                                                                    |                               |                                          |         |              |            |           |         |                    |        |
|       |                               |                                                                                                    |                               |                                          |         |              |            |           |         |                    |        |
|       |                               |                                                                                                    |                               |                                          |         |              |            |           |         |                    |        |
|       |                               |                                                                                                    |                               |                                          |         |              |            |           |         |                    |        |
|       |                               |                                                                                                    |                               |                                          |         |              |            |           |         |                    |        |
|       |                               |                                                                                                    | © 2021 Barracuda Netwo        | rks All rights reserved <b>Privacy F</b> | Policy  |              |            |           |         |                    |        |

8. Paste the new temporary password to the login section of the "my account" page.

a. This can be found at <u>https://ctconline.com/my-account/</u>

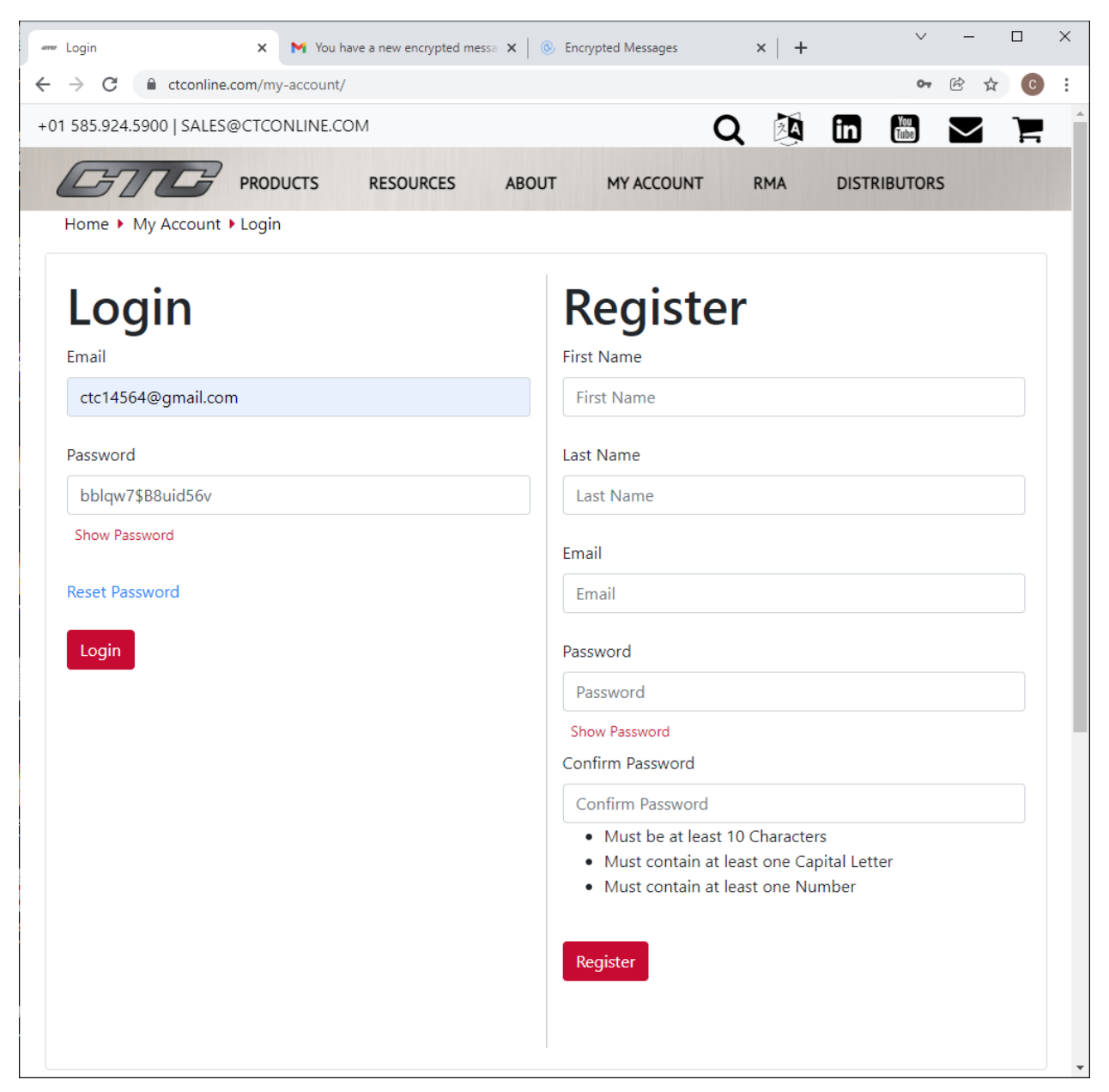

- 9. On the next screen, enter the new temporary password one more time into the "Old Password" field. Then pick a new password for your ctconline account.
  - a. this password must be at least 10 characters, must contain at least one lower case and at least one upper case letter and must contain at least one number

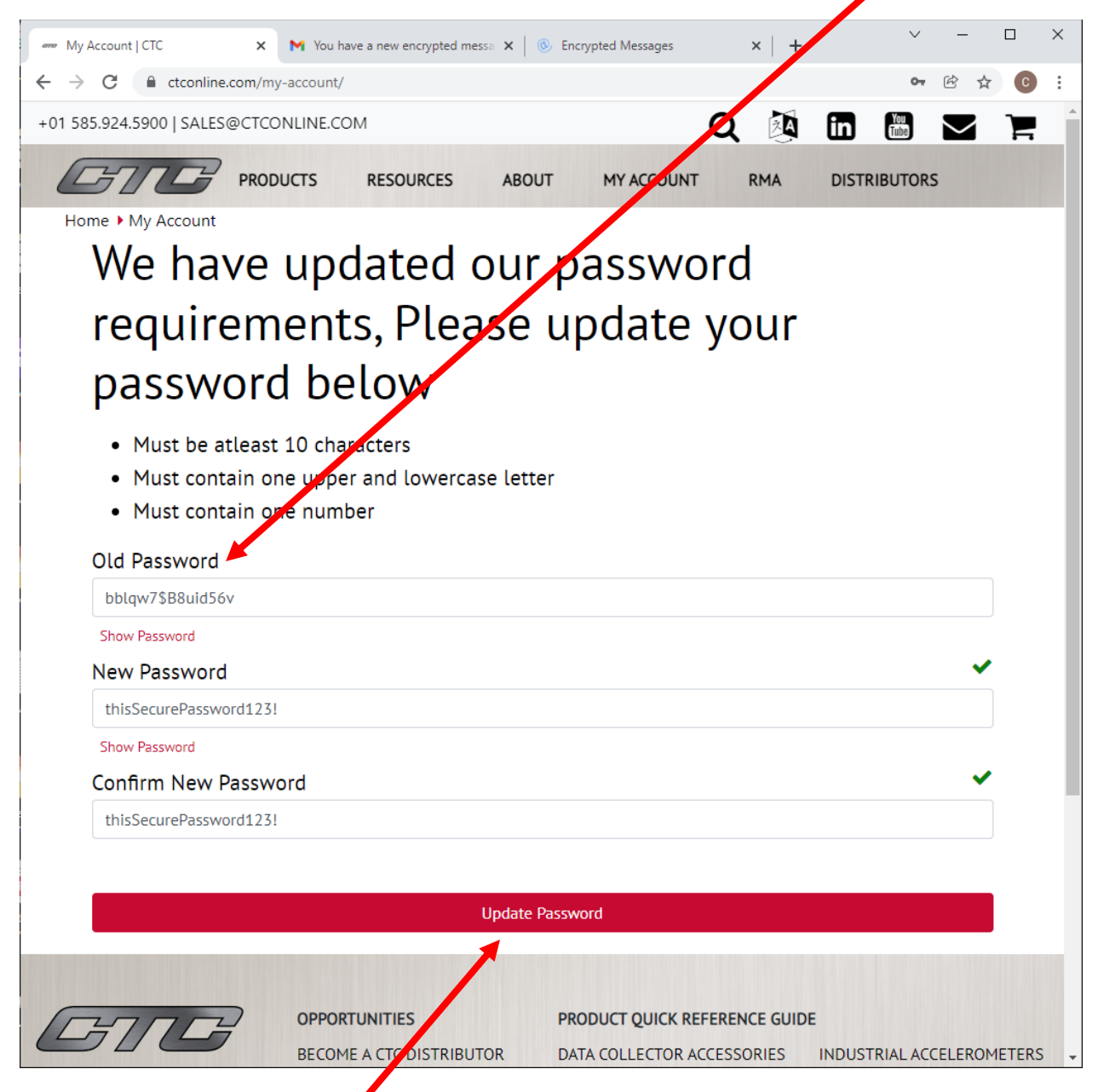

10. Click Update Password.

## 11. You may now use your ctconline account with your new password!

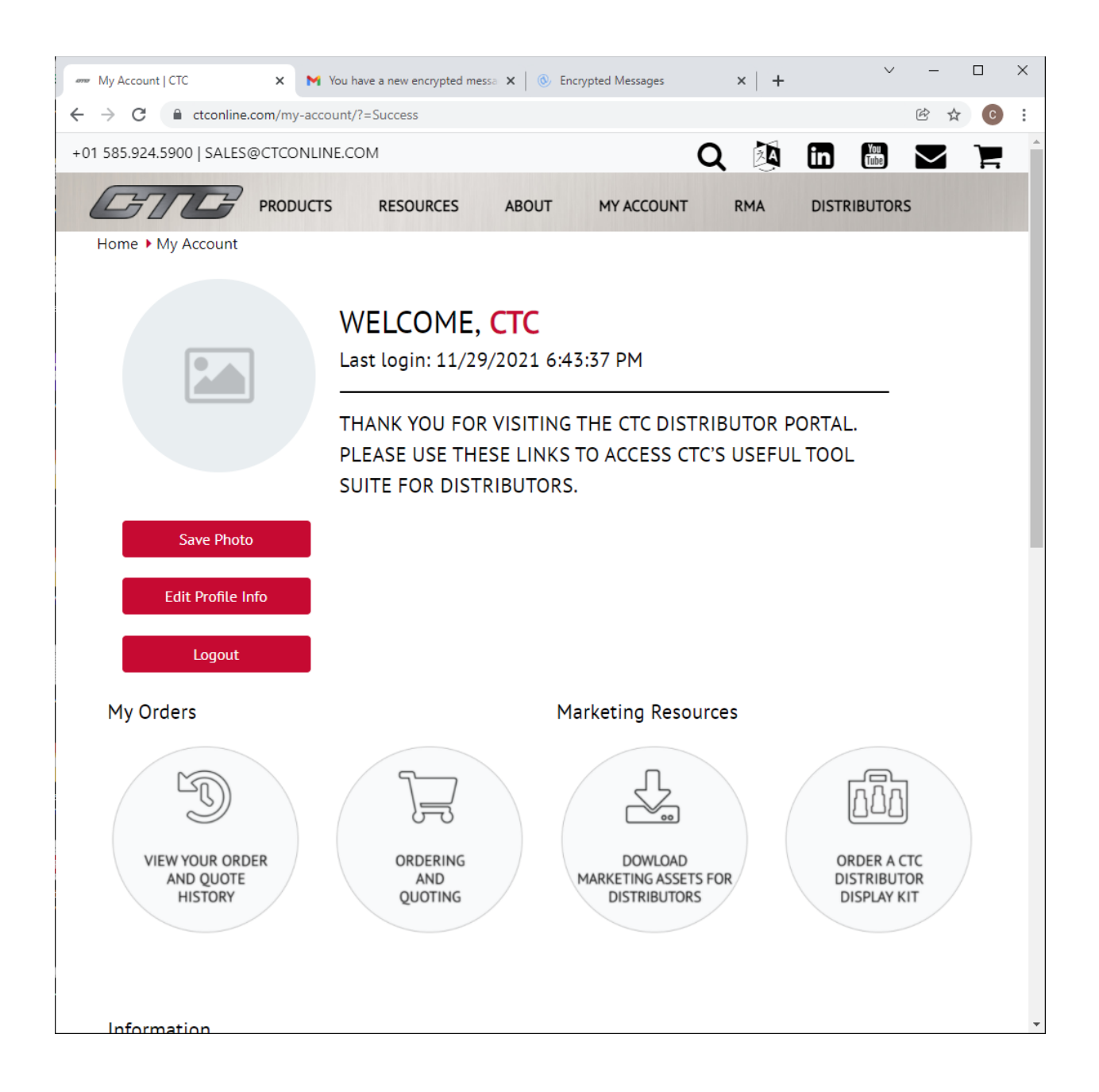